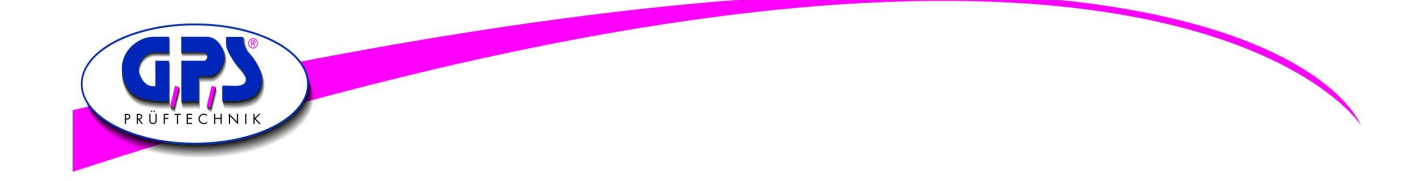

# **User Manual for Digital Colour Analyzer**

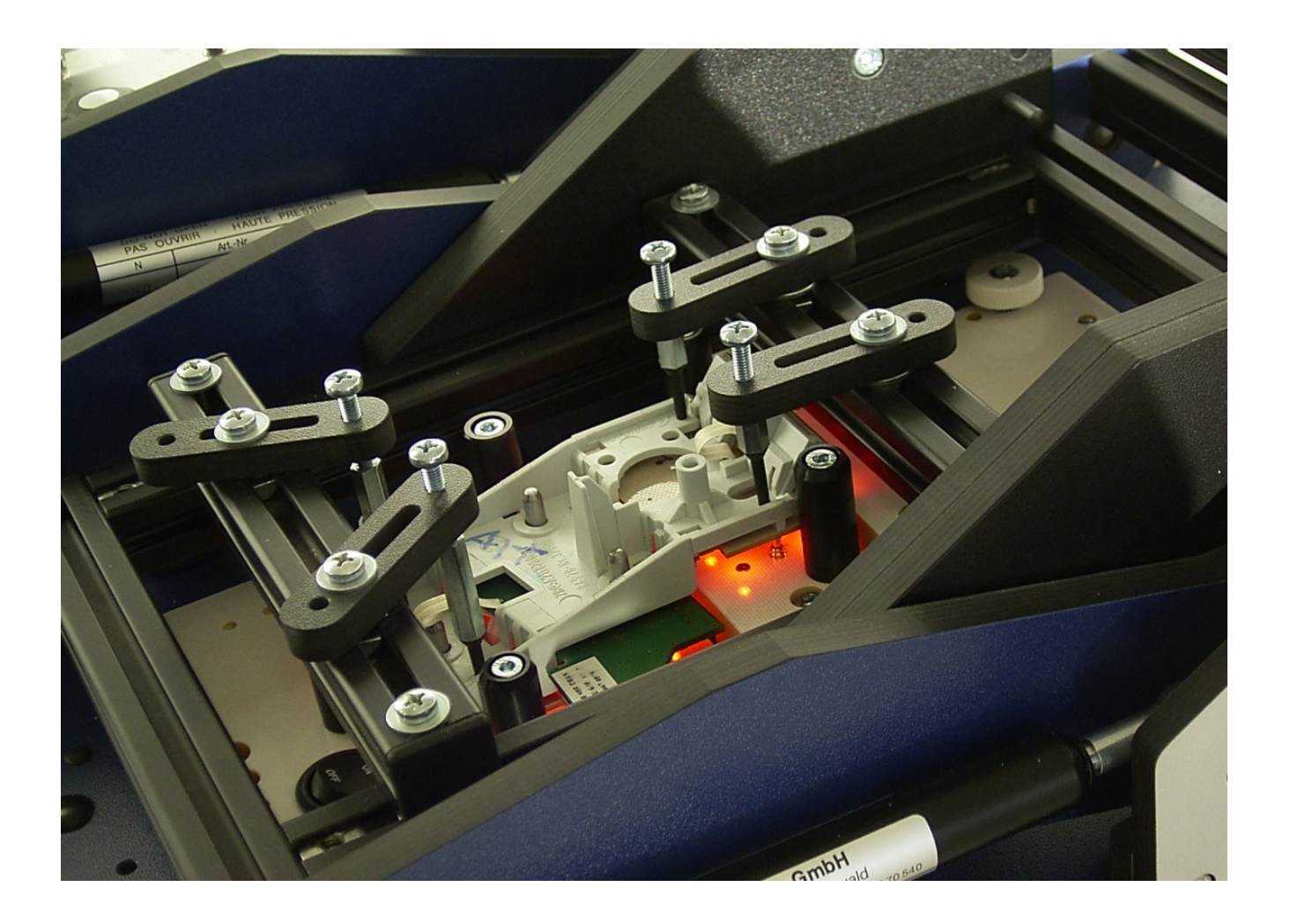

# **GPS Prueftechnik GmbH**

www.gps-prueftechnik.de E-Mail: info@gps-prueftechnik.de

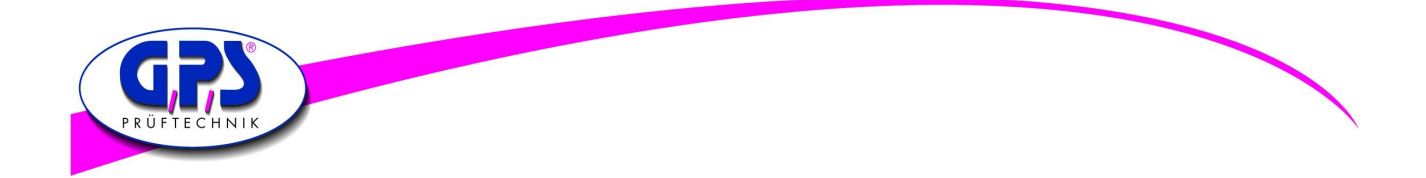

# Table of contents:

# 1. LED Digital Colour Analyzer

- 1.1 Mounting the Digital Colour Analyzer
- 1.2 Mounting the fiber-optic
- 1.3 Cutting the fiber

# 2. Interface and Power Wiring

- 2.1 Mounting a stand-alone unit
- 2.2 Mounting connected units
- 2.3 Mounting interconnected units for USB
- 2.4 Mounting interconnected units for RS 232

# 3. Setting the Digital Colour Analyzer

3.1 The Digital Colour Sensor

## 3.2 Setting an offset to calculate the components of the standard colour values x and y

## 3.3 Manual for the GPS LED Analyzer Software

- 3.3.1 The main screen of the LED Analyzer Software with PopUp-menus
- 3.3.2 Configuration of the LED Analyzer
- 3.3.3 To perform a measurement by using the functional elements of the main screen
- 3.3.4 To perform a measurement and compare several LEDs by using "Measurement Window" and "Settings Window".
- 3.3.5 How to use "Terminal Modes"

# 4. List of Commands for the LED Analyzer

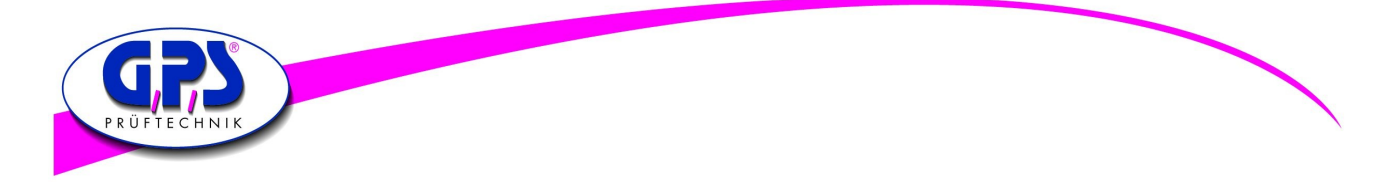

# **1.LED Digital Colour Analyzer**

The construction of the fixture is one of the most critical aspects of a successful implementation of the Digital Colour Analyzer. If this step is implemented properly the resulting tests will be more stable and repeatable with low risk of false failures.

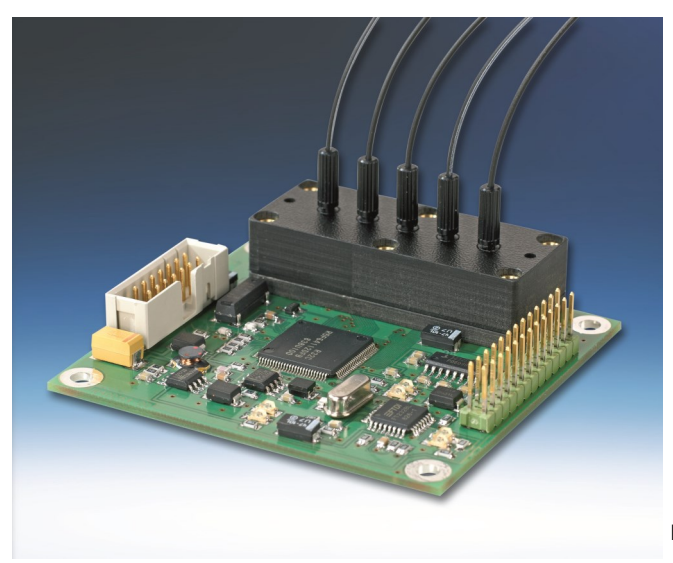

Figure 1: GPS Digital Colour Analyzer

#### 1.1 Mounting the Digital Colour Analyzer

The LED Analyzer can be mounted on the top as well as on the bottom side of the fixture.

When mounting the LED Analyzer be careful that the fibers can move freely and are not exposed to sharp bends. The minimum bend radius is 15 mm. Sharper bends can cause a loss of light which can affect the measurements. In order to get a clean measurement it must be guaranteed that all light from the LEDs can travel through the fiber to the sensor on the board.

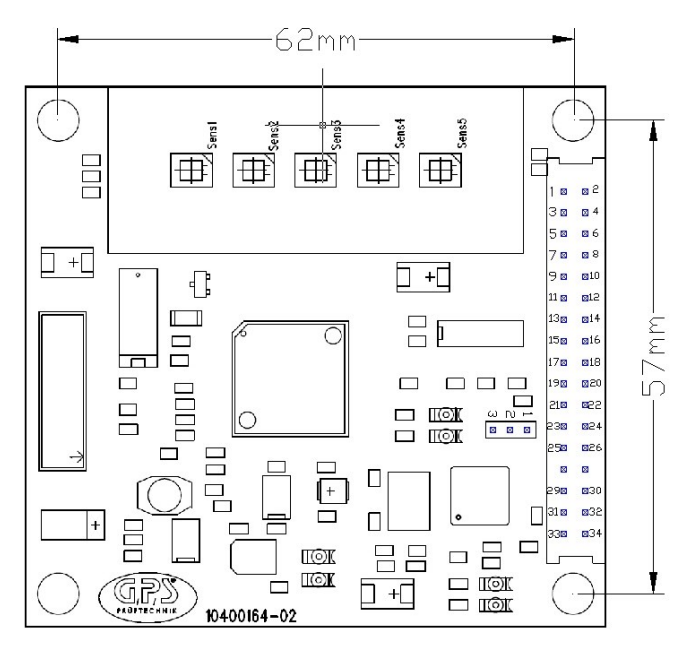

Figure 2: Mounting measurements

The mounting holes will accept M3 screws. Take care that the mounting holes are connected to the unit ground

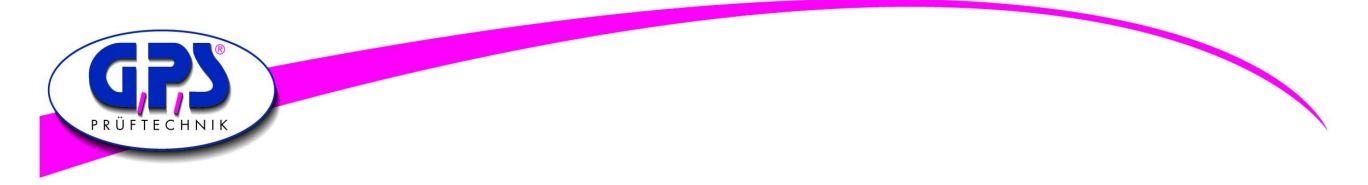

## 1.2 Mounting the fiber optic

Construction of the fixture is one of the most critical aspects of a successful implementation of a LED Colour Analyzer. If this step is implemented properly the resulting tests will be more stable and repeatable with a low risk of false measurements.

Some important characteristics of the fiber are:

- Minimum bend radius 10mm
- Operating temperature range –40 to +70 C°
- Numerical aperture 0.5
- Angle of incidence ca. 60 degrees
- Attenuation at 650 nm 0,18 dB/m (ca. 2%/m)

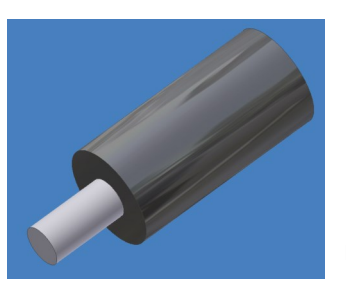

Figure 3: Plastic Fiber

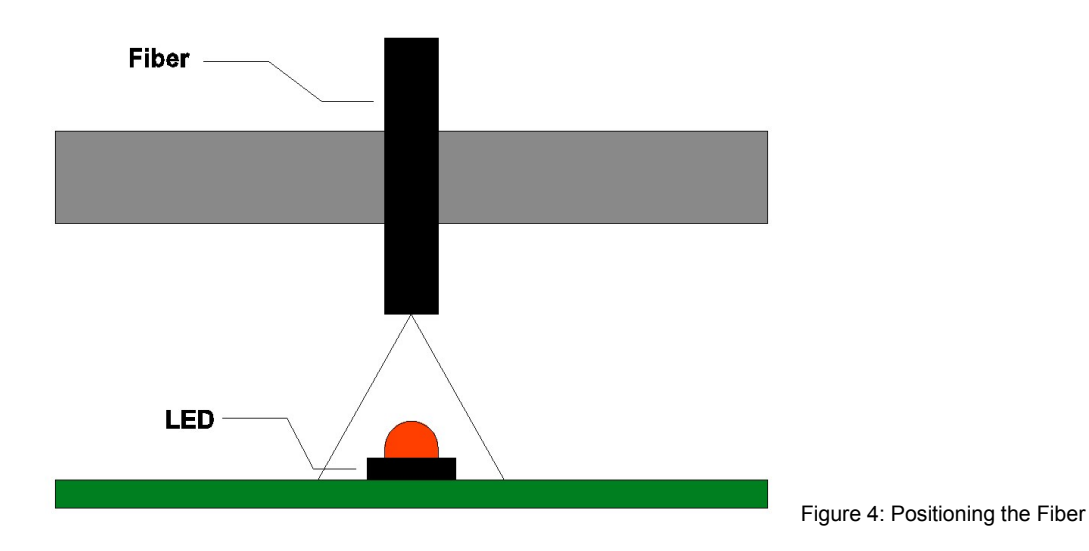

The fiber must be located over optical centre of the LED. For further information please look up the producers datasheet. The gap between the LED and the fiber should be 1 - 3 mm. This must be find out empirical in individual cases.

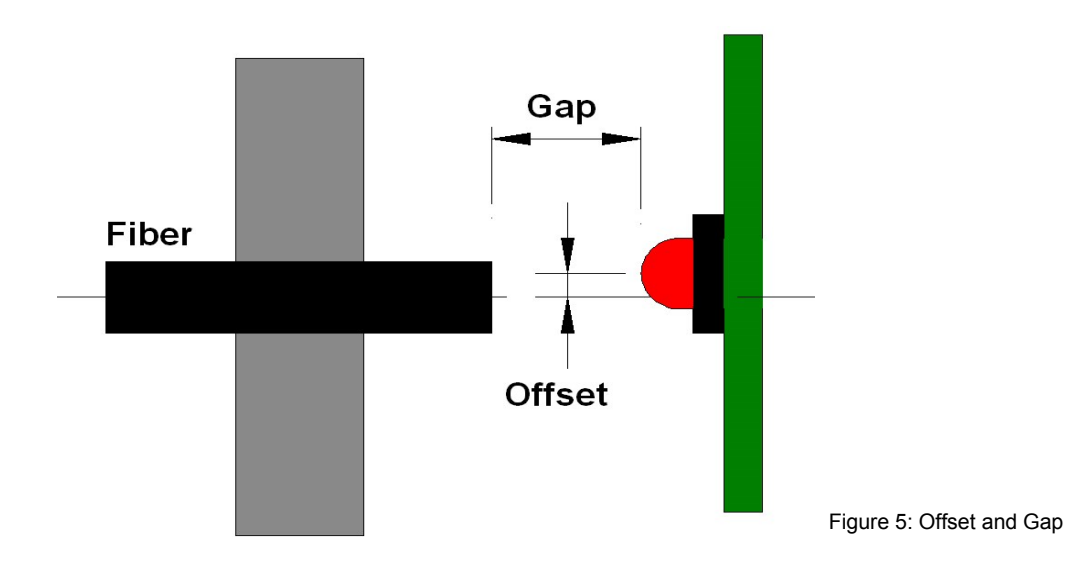

The intensity of a measurement depends strongly on the gap and the offset from the LED to the fiber.

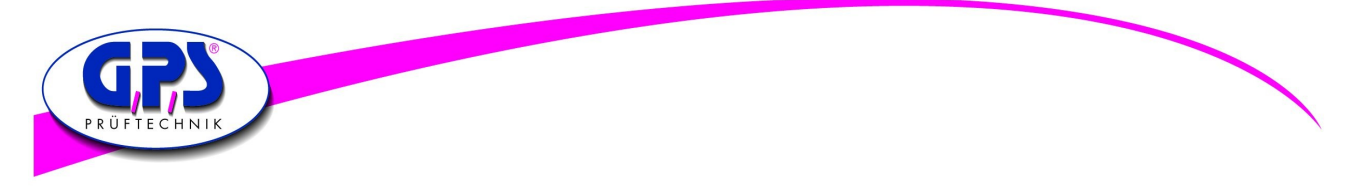

There are different possibilities to position a fiber above the LED which has to be tested.

1.Mounting with a 75 mil socket:

The recommended method of mounting the fiber is using the supplied 1mm ID, with a 75 mil socket. Another advantage of the socket is the internal indentation, which fixes the fiber effectively in position during the debugging.

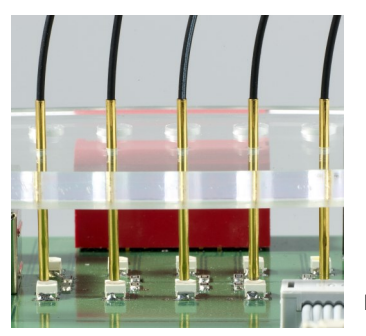

Figure 6: 75 mil Socket

After the debugging the fiber can be held in position using a small dot of silicon adhesive.

2. Attachment for thin fibers:

Additional to the 75mil sockets you can also use the attachment E39-F9 In that case the fixing with silicon is not necessary.

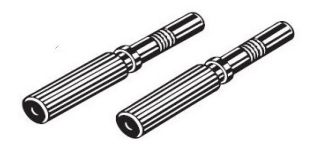

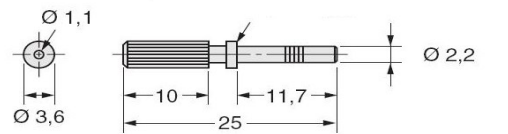

Figure 7: Attachment E39-F9

The advantage: the fiber is fixed permanently and can be changed easily if required.

## 1.3 Cutting the Fiber

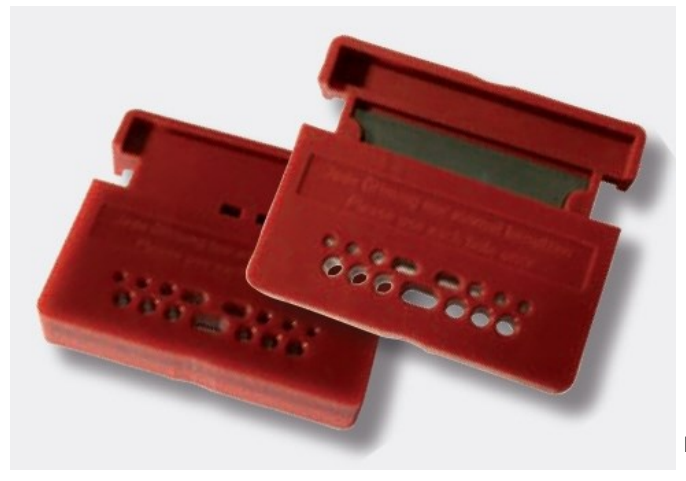

Figure 8: Cutting tool for the fibers

The fibers of the LED Analyser are delivered standardly with a length of about 600 mm. To avoid damages it is recomended to shorten the fibers to the correct length. While cutting take care that the fiber is in a 90° to the razor otherwise a loss of light has to be expected. It is recommended to use each hole only once in order to guarantee a clean cut of the fiber.

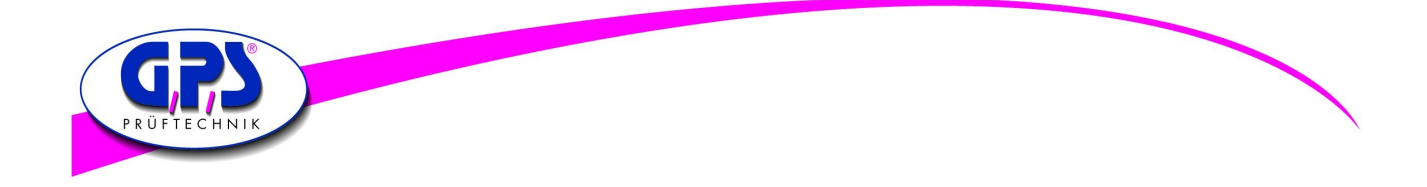

# 2. Interface and Power Wiring

#### 2.1. Mounting a stand-alone unit for USB Interface

The Digital Colour Analyzer can be operated by RS 232 as well as by an USB Interface. During RS 232 operating a voltage of 7-15V, 80mA has to be applied additionally.

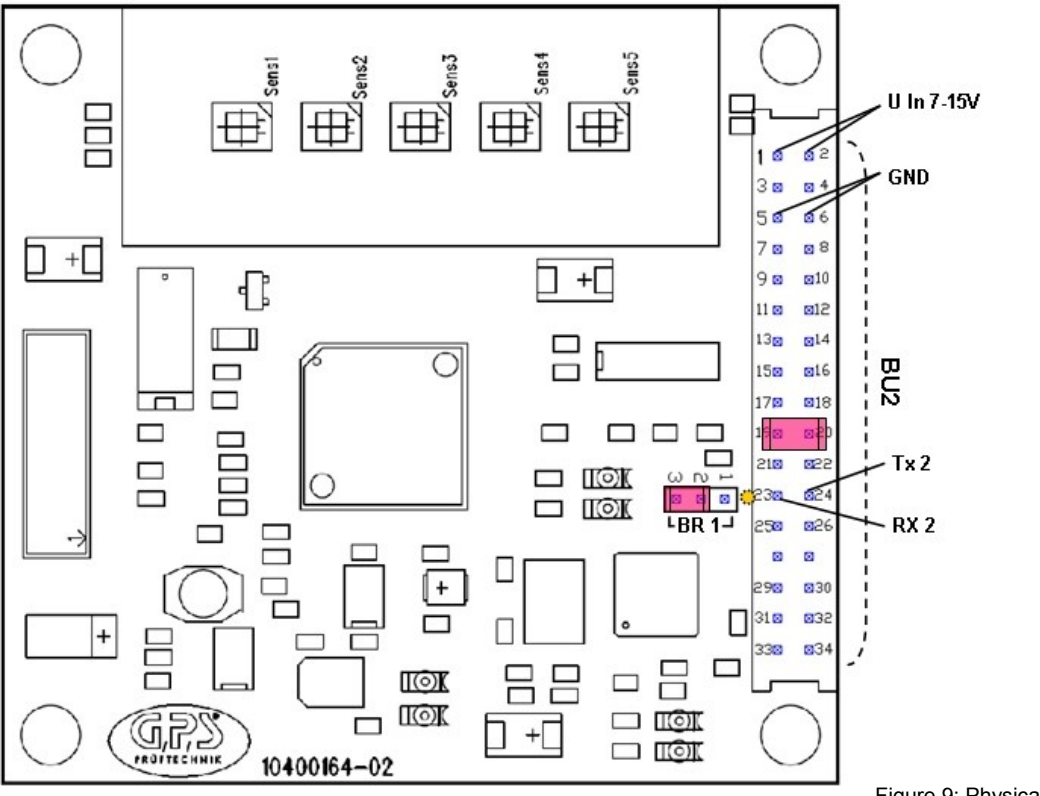

Figure 9: Physical Layout

#### **RS 232 Connect:**

| Female 2, | Pin 23<br>Pin 24 | Rx 2<br>Tx 2     | RS 232 Kabel:     | Pin 2<br>Pin 3 | Tx 2<br>Rx 2 | yellow mark                   |
|-----------|------------------|------------------|-------------------|----------------|--------------|-------------------------------|
|           | Pin 25,26        | GND              |                   | Pin 5          | GND          |                               |
| Female 2, | Pin 23,24        | Jumper (if using | several boards th | ne jumper ha   | is to be     | e set only at the last board) |

#### Supply Voltage:

| Setting Jum | per     |            |
|-------------|---------|------------|
| Female 2,   | Pin 1,2 | U In 7-15V |
|             | Pin 5,6 | GND        |
| BR1         | Pin 2+3 | Jumper     |

#### RS 232 cable can be ordered from GPS.

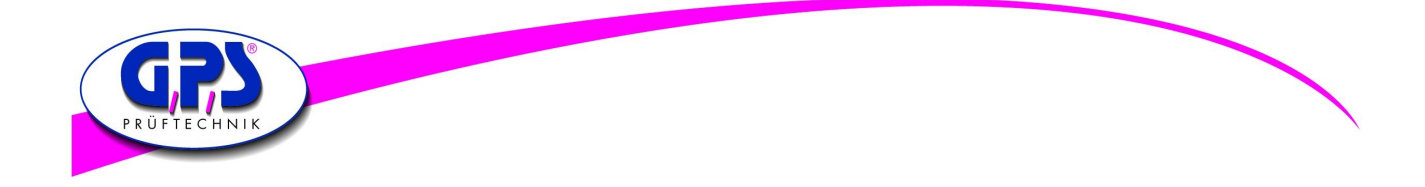

# 2. Interface and Power Wiring

#### 2.2. Mounting a stand-alone unit for RS 232 Interface

The Digital Colour Analyzer can be operated by RS 232 as well as by an USB Interface. During USB operating the power supply for the board takes place through the USB Interface.

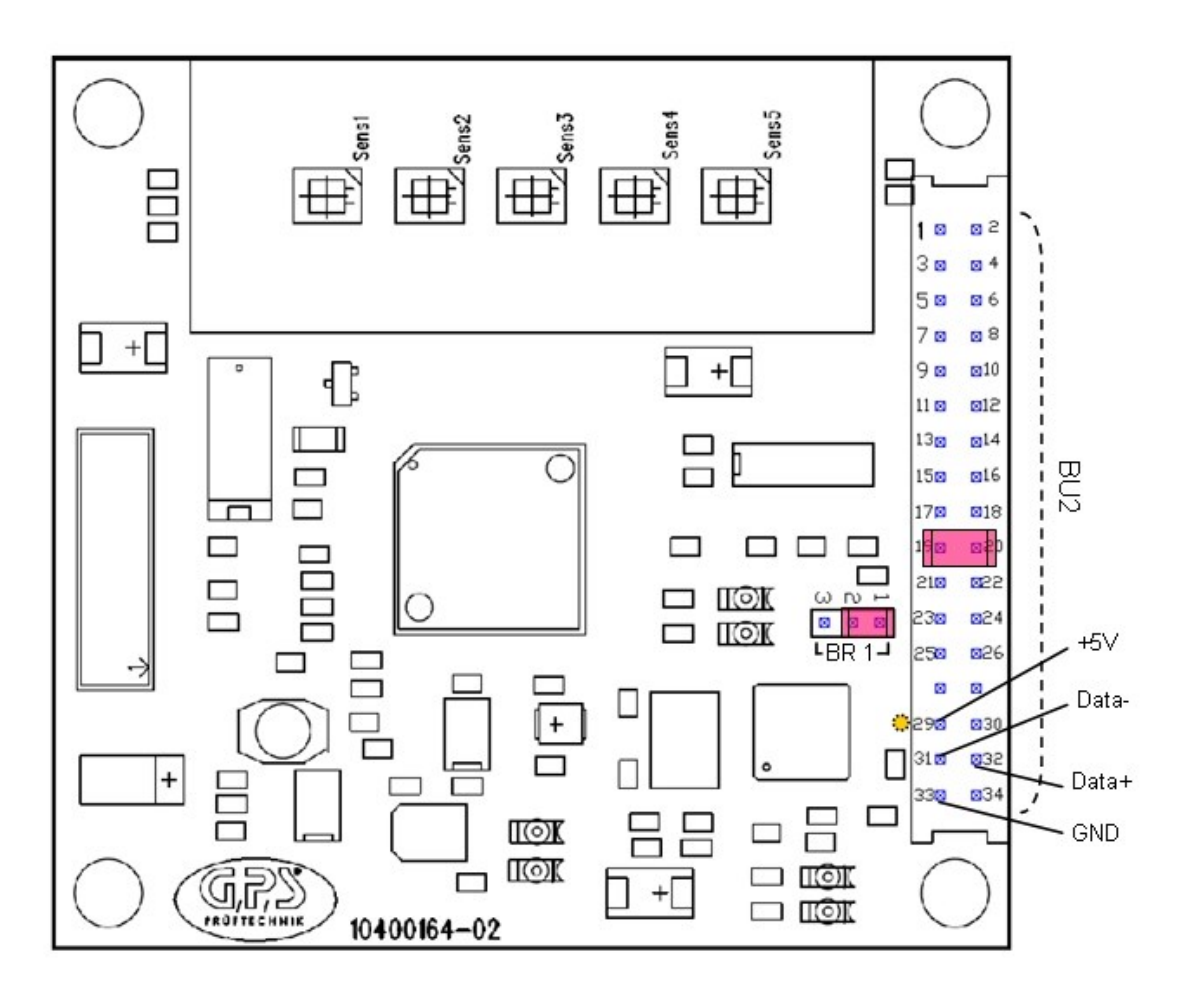

Figure 9: Physical Layout

#### **USB Connect:**

**USB Cable:** 

| Connector BU2, Pin 29 |         | +5V    | +5V USB Female: Pin1 (yellow mark) |        |       |  | USB Connector: Pin 1 +5V |        |  |
|-----------------------|---------|--------|------------------------------------|--------|-------|--|--------------------------|--------|--|
|                       | Pin 30  | _      |                                    | Pin2 — |       |  |                          |        |  |
|                       | Pin 31  | Data-  |                                    | Pin3   | Data- |  | Pin 2                    | Data - |  |
|                       | Pin 32  | Data+  |                                    | Pin4   | Data+ |  | Pin 3                    | Data + |  |
|                       | Pin 33  | GND    |                                    | Pin5   | GND   |  | Pin 4                    | GND    |  |
|                       | Pin 34  | —      |                                    | Pin6 — |       |  |                          |        |  |
| BR1                   | Pin 1+2 | Jumper |                                    |        |       |  |                          |        |  |

#### USB cable can be ordered from GPS.

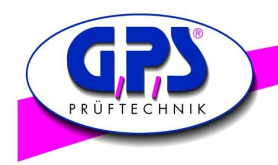

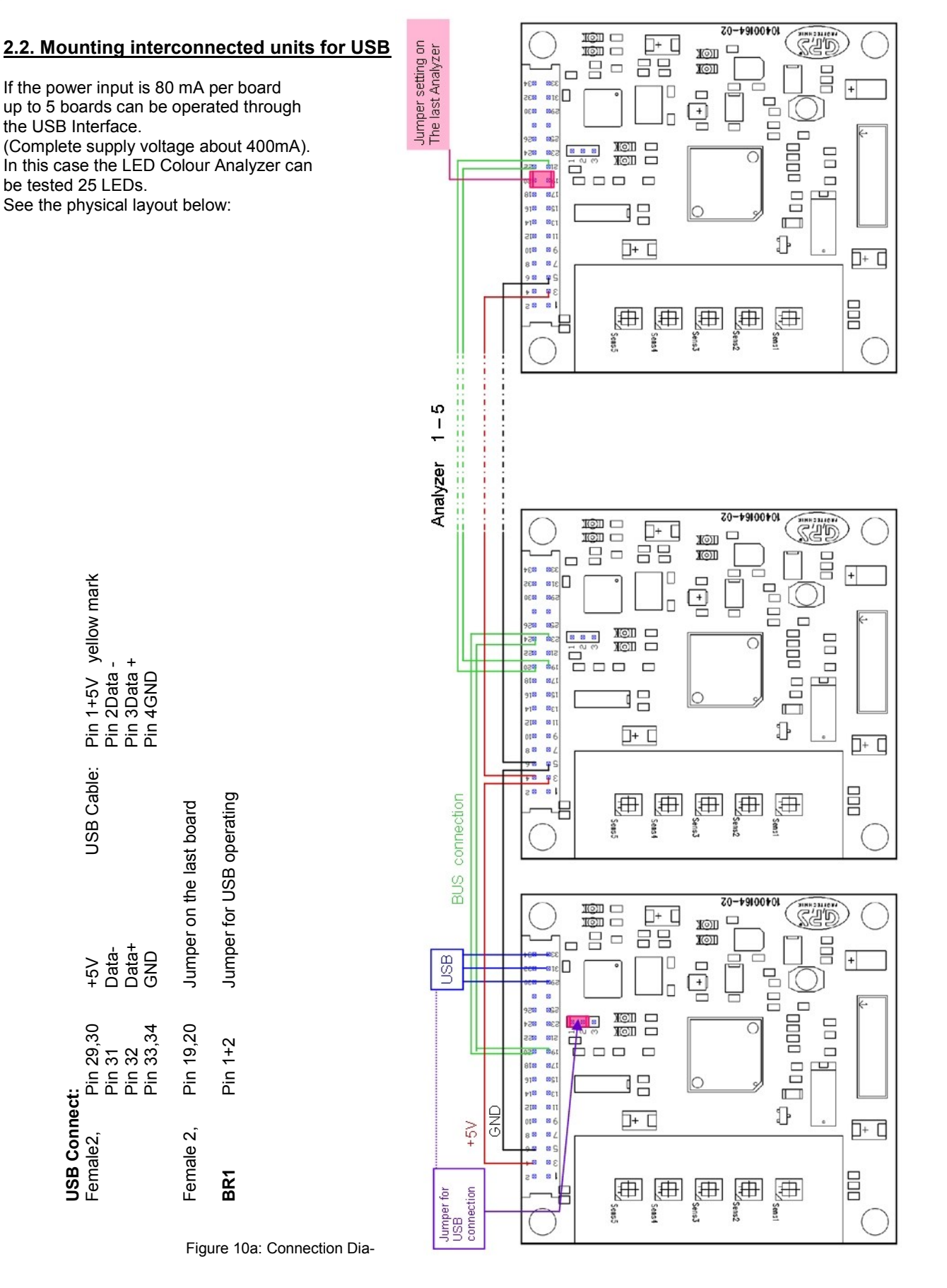

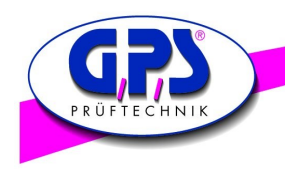

2.4. Mounting interconnected units for RS 232

#### Jumper setting on the last Analyzer The Digital Colour Analyzer can be connected to 99 boards so that 495 LEDs can be tested. MOIL 10) 83 80 Ð See the physical layout below: 318 835 1230 1230 . -124 The second Each board has an own power supply unit and can be operated + 7V to 15V (power input about 80mA). D+ C <u>⊕</u> <u>⊕</u> Seas Seas Analyzer 1 - 99 USB and RS 232 cable can be ordered from GPS yellow mark 338 31 B ₽ Tx 2 GND .... 959 954 954 NOI NOI The 8 81 861 \$50 818 819 819 819 819 819 Pin 2 Pin 3 Pin 5 100 100 8 11 8 6 D+ C 8 8 910 8 RS 232 Cable: . 83 <u>⊕</u> Ð BUS connection Sens: BUS GND Tx 4 Rx 2 Pin 25,26GND Tx 2 Rx 4 Pin 21,22GND U In 7-15V GND Jumper \_ Jumper 83 DE Ē 318 835 830 Rx 2 Tx 2 GND 86 10 **RS 232** \_ast board setting Jumper <sup>-</sup>emale 2, Pin 19,20 20 Pin 23 Pin 24 Pin 25,26 els. Ē Pin 1,2 Pin 5,6 Pin 2+3 Pin 19 Pin 20 Pin 23 Pin 24 EDC: 10 30 RS 232 Connect: Supply Voltage: ]+ [] **Data Bus:** Female2, Female 2, Female 2, Jumper for RS232 Connection <sup>-</sup>emale2, ±₽ <u>⊕</u> 8 BR1 Seas Seas

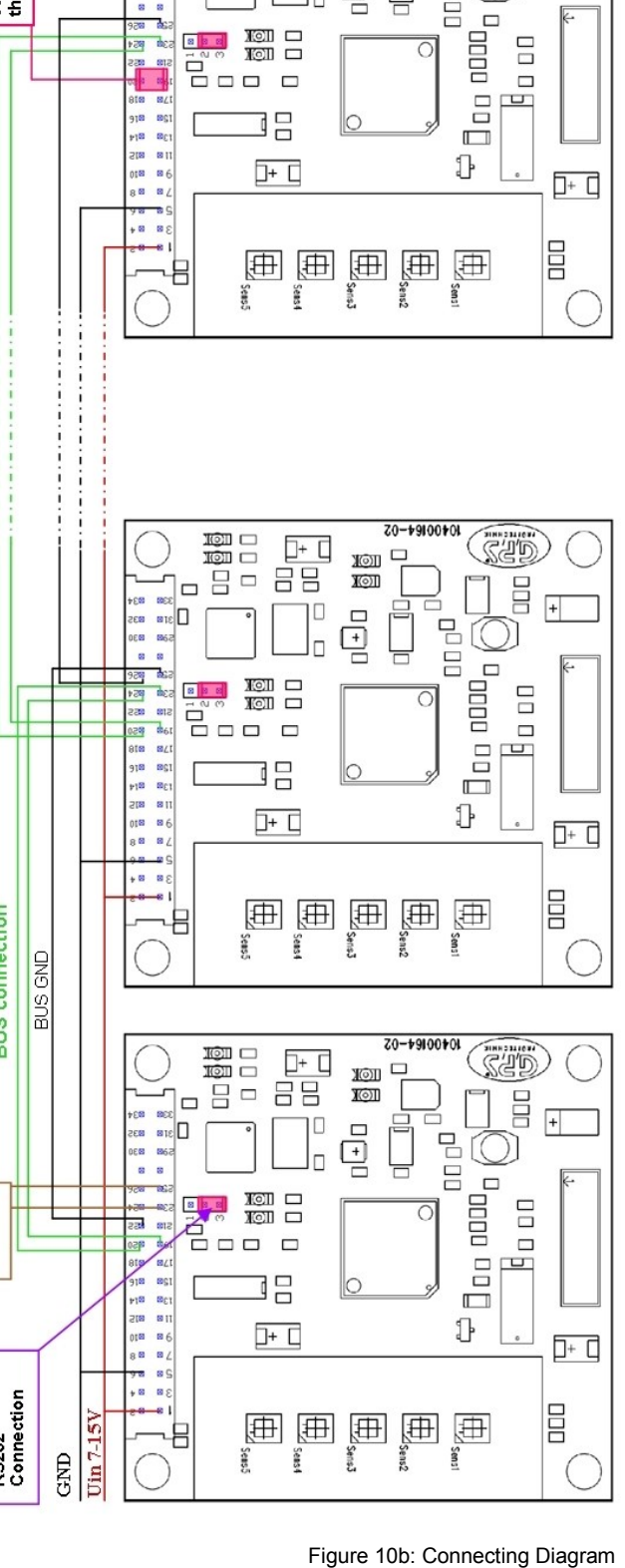

0400164-02

SUD.

+

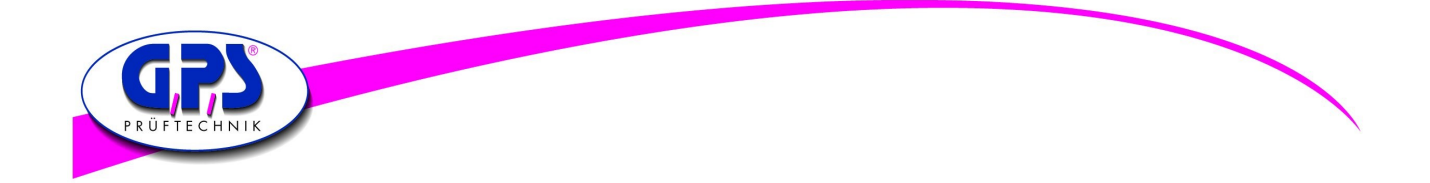

# 3. Setting the Digital Colour Analyzer

After the software has been installed and the Digital Colour Analyzer has been attached the following settings have to be respected.

#### Configuration:

#### Interface

The USB Port is configured as a virtual Com Port and will be designated a name such as Com5, Com6, etc. The Baud Rate can be changed to any between 9600 and 115200.

Set the serial port to Auto and the baud rate to 115200.

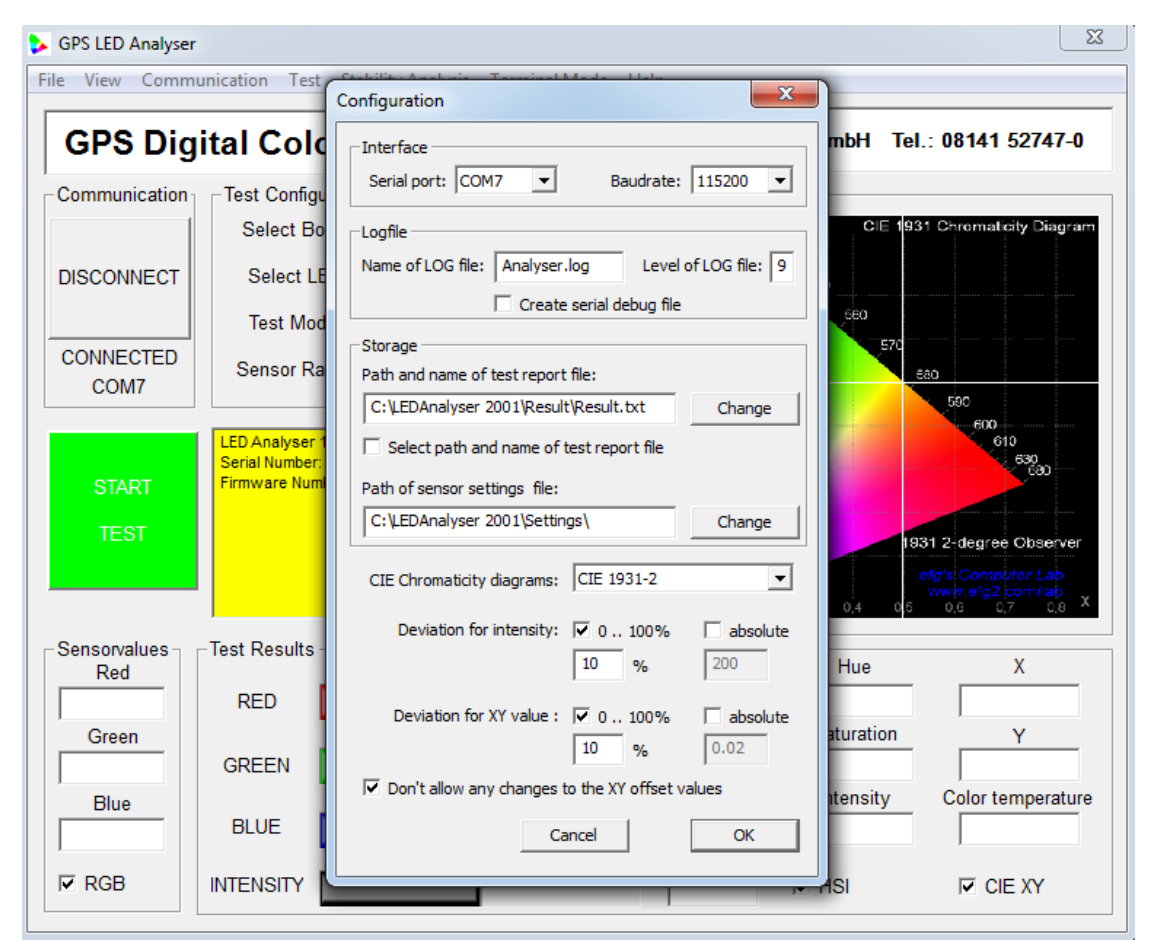

Figure 11: Settings

The Digital Colour Analyzer Test Program is a graphical tool that can be used to send commands and receive results from the Analyzer.

One LED can be tested at a time. The results are stored in a data e.g. TestReport.txt.

This program allows to determine the correct setting for the LED which has to be tested. For further details, please refer to chapter 3.3.3 .

Alternately, a customised program may be generated that sends commands and receives data through the virtual USB Com Port or RS 232 interface.

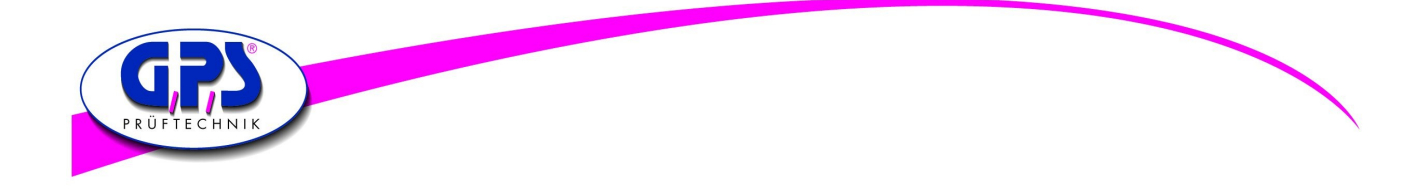

#### 3.1 The Digital Colour Sensor

To enable a measurement over a wide range of illuminance, the photodiode sensitivity can be selected by modes (high sensitivity mode and low sensitivity mode). The photodiode active area which is used to measure the light depends on which sensitivity mode has been selected

(high sensitivity mode: 9x9 elements, low sensitivity mode: 3x3 elements in center).

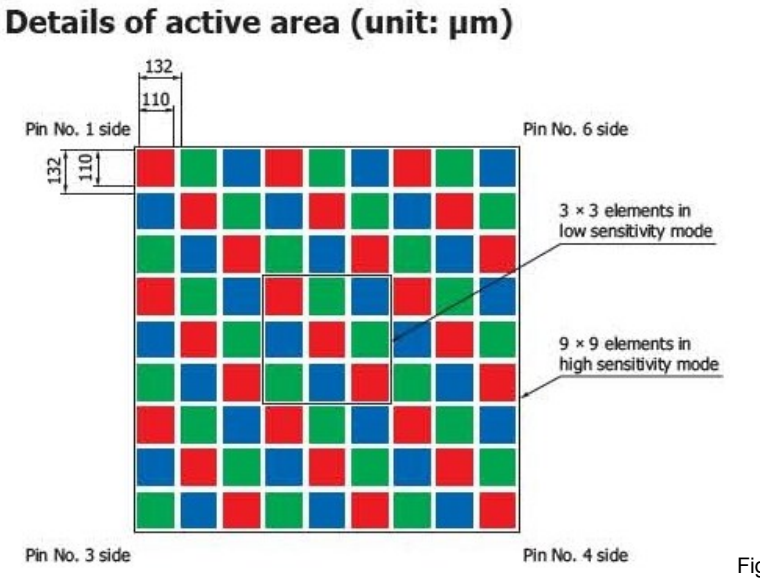

Figure12: Digital Colour Sensor

Beneath the modes High Sensitivity Mode and Low Sensitivity Mode the light intensity also can be affected by a measure time of 1ms to 10000 ms . Under Test Modes "Fast Capture" the most important settings which allow to measure very dim and very bright LEDs without operating with additional mechanical filter are listed.

The Digital Sensor measures the colours and the intensity of the LED that has to be tested in RGB size. The results can be shown as RGBI, HUE and Saturation or CIE Chromaticity Diagram.

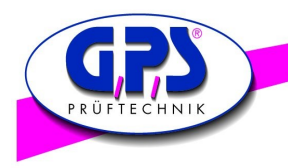

#### 3.2 Setting an offset to calculate the tristimulus values x and y

There are three possibilities to store an offset for the calculation of the tristimulus values x and y. These are explained in the following:

- 1. GPS Prüftechnik offers a service for the calibration of the LED Analyzer Board. In this process customers LEDs to be tested are measured with a proven calibrated spectrometer under a standardized process in our company. In the next step tristimulus values which have been measured with the LED Analyzer are adjusted to the values of the spectrometer. This takes place during uploading the firmware using a non-volatile stored offset.
- 2. In addition to that there is a possibility to integrate the LED Analyzer in an existing test system through an initialisation of the com-port and a command listed in chapter 4. At this application an offset for each LED that has to be measured can be stored using the commands "setxoffset#+-0.xxxxb" or "setyoffset#+-0.xxxxb". However this is a volatile stored offset which get lost after switching off the board from the current source or after using the command "setdefaultb".
- 3. Furthermore an offset can be stored using the included software GPS LED Analyzer. This is, as described in point 2, a volatile storage space and get lost after switched off from the current source or the command "Reset board". The following steps explain how an offset can be stored at the board using the software.

Regarding to the LED Analyzer Software it has to be mentioned that stored offsets and modifications were taken over and are shown in the menu displays "Measurement settings" or "Setting for sensor" only during the measurement. See details for setting and adjusting an offset in chapter 3.3.4 . Below you will find a brief explanation of an offset setting.

To set an offset through the LED Analyzer Software the ticker in the control box at "Don't allow any changes to the xy offset values" has to be removed. You find this control box under "Configuration" in The PopUp-menu "Communication" In the next step you open "Measurement settings" under the PopUp-Menu "Test" After opening all sensors, which are on the board, and their setting parameters are shown. Now chose through double click on the line the wanted sensor to change the settings. Then the menu display "Settings for sensor" appears (see figure below). To set an offset for the chromaticity coordinates x and y it has to be guaranteed that the ticker in the control box "Don't change x y offset" is removed. After setting the wanted offsets close the "Settings for sensor" display through the OK-button.

|                           | iew Communication Test                                                                                                    | t Stability Anal                   | lysis Termin                                                                | al Mode Help    |           |           |                                    |                       |          |
|---------------------------|----------------------------------------------------------------------------------------------------|------------------------------------|-----------------------------------------------------------------------------|-----------------|-----------|-----------|------------------------------------|-----------------------|----------|
| G                         | PS Digital Col                                                                                                    | or Analy                           | /ser                                                                        | GF              | PS Prūfte | echnik Gr | nbH Tel.:                          | 08141 52              | 747-0    |
| Com                       | munication                                                                                                    | juration —                         |                                                                             | -XY C           | hart —    |           |                                    |                       |          |
| Li                        | st of settings                                                                                                    |                                    |                                                                             |                 |           |           |                                    |                       | × )"     |
| 1 L                       | -                                                                                                    |                                    |                                                                             |                 |           |           |                                    |                       | _        |
|                           | No Measurement                                                                                                    | Measuretime                        | Range PWM                                                                   | runs User time  | Gain      | X-offset  | Y-offset                           | Distance              |          |
|                           | 1 Manual Capture                                                                                                    | 5 = 20 ms                          | 3x3                                                                         |                 | 100       | 0.3000    | -0.3000                            | 2.0                   |          |
|                           | 3                                                                                                    | 0 = Disabled                       | 3x3                                                                         |                 | 100       | 0.0000    | 0.0000                             |                       |          |
|                           | 4                                                                                                    | 0 = Disabled                       | 3 x 3                                                                       |                 | 100       | 0.0000    | 0.0000                             |                       |          |
|                           | 5                                                                                                    | 0 = Disabled                       | 3x3                                                                         |                 | 100       | 0.0000    | 0.0000                             | 5.5                   |          |
| Man<br>)evia<br>7 0<br>10 | nual Capture         Image: 5 = 20 ms           ation for intensity            0         100%         absolute           %         200 | s 💽 3 x 3<br>Deviatio<br>🔽 0<br>10 | 0 = 5 rui     forCIE XY va     100%     //     %     //     //     %     // | lue<br>absolute | 00        | 100       | 0.3000 -<br>Don't chang<br>prechen | 0.3000<br>e XY offset | 2.0<br>K |
|                           |                                                                                                    |                                    | _                                                                           |                 | _         | _         | _                                  | _                     |          |
|                           |                                                                                                    |                                    |                                                                             |                 |           |           |                                    |                       |          |
|                           | Change all settings Change settings Save settings Load settings OK                                                                     |                                    |                                                                             |                 |           |           |                                    |                       |          |

igure 13: Settings

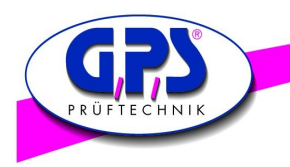

#### 3.3 Manual for the GPS LED Analyzer Software

#### 3.3.1 The main screen of the LED Analyzer Software with PopUp-menus

After starting the LED Analyzer Software the main screen appears (see figure below). Through this main screen you reach all required functions and control elements.

The upper line shows several PopUp-menus which are explained shortly below and are described in details in the following chapters:

- File Through this menu you close the software.
- View Through this you can change between the colour spaces, which are shown in the right half. For that the HSI colour wheel, the RGB colour palette and the CIE colour space is available. Using the CIE colour space you can chose between three representations through the menu "Communication" → "Configuration". You find the particular measurement values of the several colour spaces in the right half of the "Test result" display.
- Communication Through this the LED Analyzer Board is connected or disconnected. Furthermore the configuration settings of the LED Analyzer can be opened through the "Communication" menu (see chapter 3.3.2).
- Test Through the "Test" PopUp menu the manual for measuring and comparing several LEDs is opened (see chapter 3.3.4). In addition test reports can be stored an opened. The function "Reset board" is used if offsets were set during the operating and the initial state has to be re-established. Basically the software has to be restarted after a "Reset board" (see also chapter 3.3.4).
- Terminal Mode After opening one terminal you can communicate directly with the LED Analyzer Board with the aid of the command list from chapter 4.
- Help The help function informs you about the used GPS LED Analyzer version.

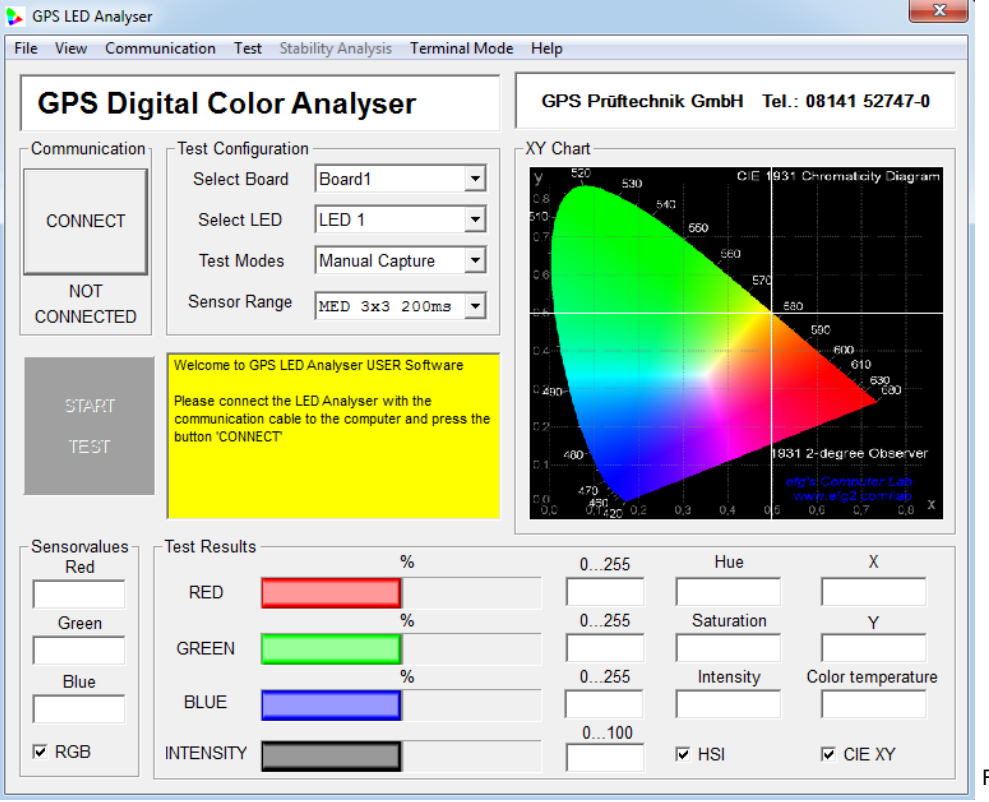

Figure 14.1: Main screen

| <b>GRAS</b><br>PRÜFTECHNIK                                                                                                    |                                                                    |                                                                                                    |
|----------------------------------------------------------------------------------------------------|--------------------------------------------------------------------|----------------------------------------------------------------------------------------------------|
| GPS Digital Color Analyser                                                                                                    | The graphic beside shows a det<br>Analyzer. The following steps ex | ail of the main screen of the LED<br>plain the functions of the individual                                                                                                    |
| Communication Test Configuration                                                                                                    | controls:                                                          |                                                                                                    |
| CONNECT     Select Board     Board1       CONNECT     Select LED     LED 1       NOT     Test Modes     Manual Capture       NOT     Sensor Range     MED 3x3 200ms           | Connect Button                                                     | After pressing the "Connect Button" the<br>LED Analyzer is connected with the<br>software. In doing so the button label<br>turns into "Disconnect". After pressing<br>once again the LED Analyzer Board is<br>logged off. |
| Welcome to GPS LED Analyser USER Software           START         Please connect the LED Analyser with the communication cable to the computer and press the button 'CONNECT' | Not Connected Label                                                | Shows the particular connection status of the LED Analyzer Board.                                                                                                    |
|                                                                                                    | • Start-Test-Button                                                | Software performs a measurement with the actual configuration.                                                                                                    |
| Figure 14.2: Detail main screen                                                                                                    | Select Board                                                       | Allows the selection of the connected                                                                                                    |

- Select LED Allows the selection of a determined sensor on the LED Analyzer Board .
- Test Modes

Depending on the application different test modes are available:

 The <u>Manual Capture</u> mode allows to select predefined exposure times and sensor surfaces through the sensor range menu. The right choice of the exposure time depends on the light intensity of the test object.

boards

- The <u>User Capture</u> mode enables the user to specify exposure time and sensor surface through the sensor configuration individual. The software allows exposure times from 1 ms—1000 ms.
- The <u>PVM Capture</u> mode is predestinated to define the colour values of pulsed LEDs. In this procedure this mode transfers the settings of the sensor regarding exposure time and sensor surface of the last performed measurement. By selecting the average factor which appears after choosing the PVM mode the user defines the number of measurements which have to be done. As soon as the LED Analyzer captures the LED in the ON-state, during the automatically performed measurements, the colour parameters are stored and are shown to the user after the complete measurement process is done.
- Information Screen
   The yellow marked information window informs about the used LED Analyzer Board
   firmware and the number of the connected boards. It also informs about eventually
   appearing errors.

In the window "Test results" (see figure below)all light parameters which have been captured and calculated by the LED Analyzer are shown to the user.

The captured colour values are shown to user in three different colour spaces. In the window on the left, you see the RGB values, followed by the HIS (Hue—Saturation—Intensity) up to the chromaticity coordinates x and y from the CIE 1931 Colour space. In the lower right part the Corelated Colour Temperature (CCT) is shown additionally.

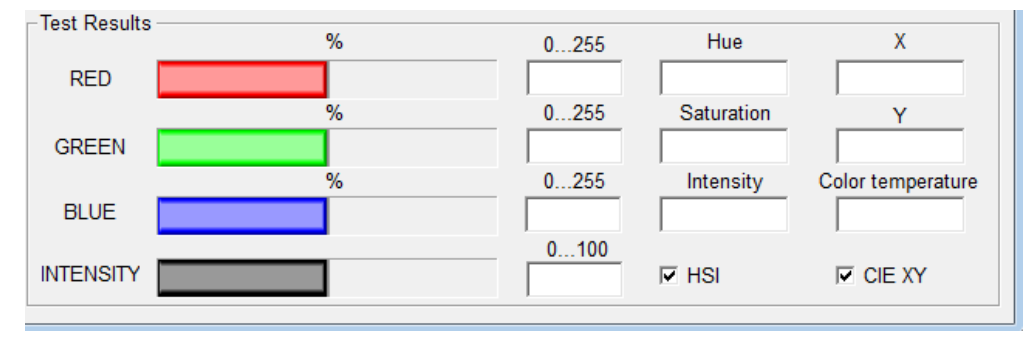

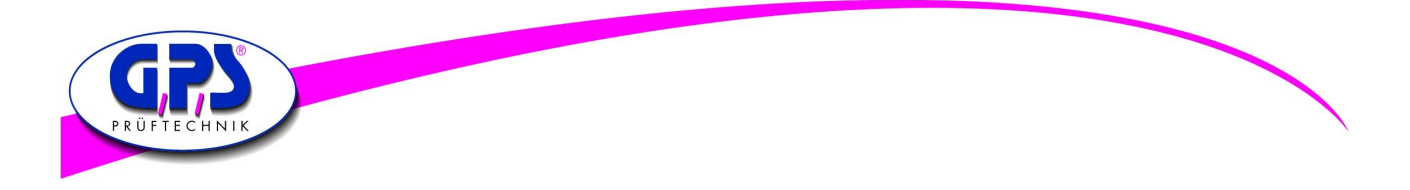

## 3.3.2 Configuration of the LED Analyzer

| Configuration                                                                                                    | Before a measurement ca<br>configuration settings have                                                                                                    | n be carried out with the LED Analyzer the following to be selected.                                                                                                    |  |  |  |  |
|----------------------------------------------------------------------------------------------------|----------------------------------------------------------------------------------------------------|----------------------------------------------------------------------------------------------------|--|--|--|--|
| Serial port: COM7  Baudrate: 115200  Logfile Name of LOG file: Analyser.log Create serial debug file  Storage Path and name of test report file: C:\LEDAnalyser 2001\Result\Result.txt Change Select path and name of test report file                                                                                                    | • Serial port                                                                                                    | Through this PopUp menu you select the Com-port<br>which Windows assigns the LED Analyzer. Through<br>The selection of "Auto" the programme searches the<br>assigned Com-port automatically. If you want to<br>determine the assigned Com-port manually than go to<br>the connections (COM&LPT) via the control panel and<br>the device manager. |  |  |  |  |
| Path of sensor settings file:<br>C:\LEDAnalyser 2001\Settings\ Change                                                                                                    | Baud rate                                                                                                    | Here you can adjust the baud rate. Recent devices have a baud rate of 115200 .                                                                                                    |  |  |  |  |
| CIE Chromaticity diagrams: CIE 1931-2<br>Deviation for intensity: 0 100% absolute<br>10 % 200                                                                                                    | Logfile window                                                                                                    | In this window the Logfile is defined. This box do not really matter for the usual application. It is only needed for an error analysis for the GPS Analyzer programme.                                                                                                    |  |  |  |  |
| Deviation for XY value :        Image: Constraint of the second second seco | Storage window                                                                                                    | Defines the locations for the Test Report File and the Sensor Settings File.                                                                                                    |  |  |  |  |
| Cancel OK<br>Figure 14.3: Configuration window                                                                                                    | CIE C. diagrams                                                                                                    | If the CIE colour space was selected through the View<br>PopUp menu, different CIE colour spaces can be<br>selected through this window. These are shown on<br>the main screen.                                                                                                    |  |  |  |  |
| Deviation for intensity                                                                                                    | This options define a tolerance window which is respected at comparative measurements of LEDs.<br>If the measurement value is within the tolerance window regarding the reference value, the LED is considered to be good.<br>The tolerances for the individual LEDs can be changed in the "Measurement settings" window additionally (see chapter 3.3.4) |                                                                                                    |  |  |  |  |
| Deviation for XY values                                                                                                    | Conducts analogously wi                                                                                                    | th "Deviation for Intensity ".                                                                                                    |  |  |  |  |
| • Don't allow any changes                                                                                                    | This control box is like a subset through the "List of no possibility to change stored when closing the s                                                                                                    | safety query, if a XY-offset should be changed by the settings" window . As long as the ticker is set, there is the offsets of a sensor. The status of the control box is software and is recaptured when opened again.                                                                                                    |  |  |  |  |

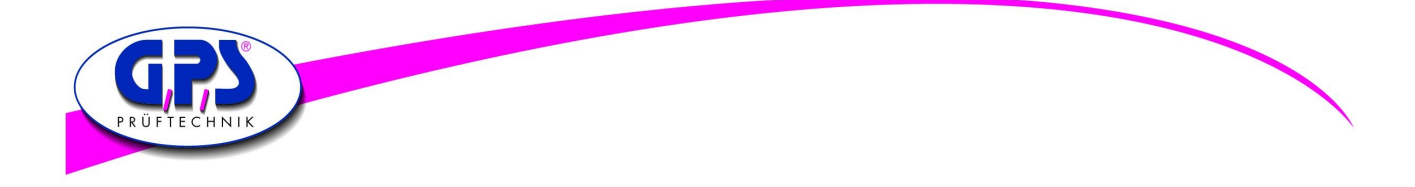

#### 3.3.3 To perform a measurement by using the functional elements of the main screen

After having done all required settings through the configuration window it is now to find out the right test mode and the settings for your application.

Basically it is recommended to capture with a greatest possible light intensity. The intensity refers to the by the sensor initially measured RGB values (see figure 14.4). The value for the light intensity should be between 30% and 80%. This avoids that the sensor is operated outside the linear sensor sensitivity function referring to the colour parameters. So an optimal test result can be reached.

In the first step select the wanted sensor. After that, start measuring with a sensor range of 9x9 and a large exposure time. In the next steps reduce the exposure time so long until you are in a light intensity range of 30% - 80%. In case that the reduction of the exposure time is not enough, set the sensor range from 9x9 to 3x3 and repeat the determination of the optimal exposure time, as just described.

If you have to capture several LEDs per measurement it is recommended to find the optimal setting for each sensor over the main screen and then switch through the PopUp menu "Test" to the windows "Measurement settings" and "Measurements" (see chapter 3.3.4) At this the sensor settings referring the exposure time and the sensor range were taken over.

For an application with several LEDs which have the same light intensity it is sufficient to determine the sensor setting for one LED in this way. In the following this setting can be transferred through the "Measurements" window to the other sensors (see chapter 3.3.4)

| Sensorvalues | ─Test Results |      |      |            |                   |
|--------------|---------------|------|------|------------|-------------------|
| Red          |               | 0 %  | 0255 | Hue        | Х                 |
| 2            | RED           |      | 0    | 237.14     | 0.4567            |
| Green        |               | 5 %  | 0255 | Saturation | Y                 |
| 63           | GREEN         |      | 11   | 99 %       | -0.2310           |
| Blue         |               | 95 % | 0255 | Intensity  | Color temperature |
| 1283         | BLUE          |      | 242  | 31330      | 7746 K            |
|              |               |      | 0100 |            |                   |
| RGB          | INTENSITY     |      | 31 % | I HSI      | CIE XY            |
|              |               |      | ,    |            |                   |

Figure 14.4: Sensor values (left) und Intensity in % (below)

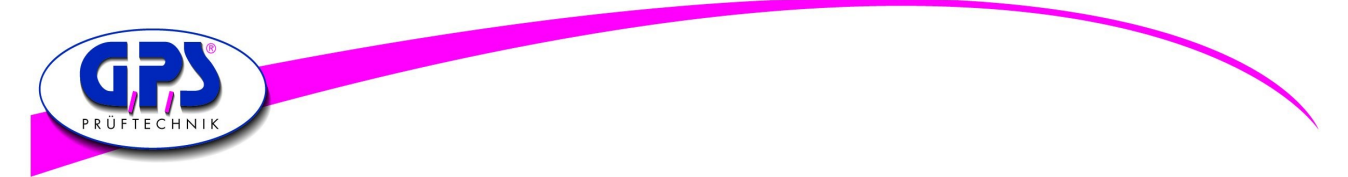

#### 3.3.4 To perform a measurement and compare several LEDs by using "Measurement Window" and "Settings Window".

#### 3.3.4.1 Measuring and comparing LEDs with differnet light intensities

In order to compare LEDs use the "Measurement" window in connection with the "Measurement settings" window (see figure).

As described in chapter 3.3.3 it is recommended to find out the optimal sensor settings through the main screen first. These were taken over by opening the "Measurement settings" window. During the take over of the exposure time and sensor range it is shown, if a sensor is occupied by an offset. In the below-mentioned example five sensors were set via the main screen. Thereby sensor three with a non-volatile stored offset is occupied by fixed calibration.

| No | Measurement    | Measuretime | Range | PWM runs | User time | Gain | X-offset | Y-offset | Distance |
|----|----------------|-------------|-------|----------|-----------|------|----------|----------|----------|
| 1  | Manual Capture | 5 = 20 ms   | 3 x 3 |          |           | 100  | 0.0000   | 0.0000   | 2.0      |
| 2  | Manual Capture | 5 = 20 ms   | 3 x 3 |          |           | 100  | 0.0000   | 0.0000   | 2.0      |
| 3  | Manual Capture | 5 = 20 ms   | 3 x 3 |          |           | 100  | 0.0000   | 0.0000   | 2.0      |
| 4  | Manual Capture | 5 = 20 ms   | 3 x 3 |          |           | 100  | 0.2500   | -0.1500  | 2.0      |
| 5  | Manual Capture | 5 = 20 ms   | 3 x 3 |          |           | 100  | 0.0000   | 0.0000   | 2.0      |
|    |                |             |       |          |           |      |          |          |          |
|    |                |             |       |          |           |      |          |          |          |
|    |                |             |       |          |           |      |          |          |          |
|    |                |             |       |          |           |      |          |          |          |
|    |                |             |       |          |           |      |          |          |          |
|    |                |             |       |          |           |      |          |          |          |
|    |                |             |       |          |           |      |          |          |          |
|    |                |             |       |          |           |      |          |          |          |
|    |                |             |       |          |           |      |          |          |          |
|    |                |             |       |          |           |      |          |          |          |
|    |                |             |       |          |           |      |          |          |          |
|    |                |             |       |          |           |      |          |          |          |

Figure 14.5: List of settings

By opening the "Measurement" window the colour values for the five set sensors, which have been find out over the main screen, appear (see figure).

|   | No | Red | Green | Blue | Hue    | Satur. | Intens. | X      | Y      | C.Temp. | Mode    | Range |
|---|----|-----|-------|------|--------|--------|---------|--------|--------|---------|---------|-------|
|   | 1  | 0   | 11    | 242  | 237.14 | 99 %   | 31330   | 0.1567 | 0.0686 |         | MAN-ULT | 3 x 3 |
|   | 2  | 1   | 215   | 37   | 130.14 | 98 %   | 22124   | 0.3179 | 0.5869 | 5774 K  | MAN-ULT | 3 x 3 |
| 1 | 3  | 33  | 79    | 142  | 214.57 | 62 %   | 9597    | 0.2142 | 0.2153 |         | MAN-ULT | 3 x 3 |
| 1 | 4  | 127 | 127   | 0    | 60.00  | 100 %  | 561     | 0.6887 | 0.3519 |         | MAN-ULT | 3 x 3 |
| 2 | 5  | 254 | 0     | 0    | 0.08   | 100 %  | 17802   | 0.6484 | 0.3309 |         | MAN-ULT | 3 x 3 |
|   |    |     |       |      |        |        |         |        |        |         |         |       |
|   |    |     |       |      |        |        |         |        |        |         |         |       |
|   |    |     |       |      |        |        |         |        |        |         |         |       |
|   |    |     |       |      |        |        |         |        |        |         |         |       |
|   |    |     |       |      |        |        |         |        |        |         |         |       |
|   |    |     |       |      |        |        |         |        |        |         |         |       |
|   |    |     |       |      |        |        |         |        |        |         |         |       |
|   |    |     |       |      |        |        |         |        |        |         |         |       |
|   |    |     |       |      |        |        |         |        |        |         |         |       |
|   |    |     |       |      |        |        |         |        |        |         |         |       |
|   |    |     |       |      |        |        |         |        |        |         |         |       |
|   |    |     |       |      |        |        |         |        |        |         |         |       |
|   |    |     |       |      |        |        |         |        |        |         |         |       |
|   |    |     |       |      |        |        |         |        |        |         |         |       |
|   |    |     |       |      |        |        |         |        |        |         |         |       |

Figure 14.6: ∟ist of measurement

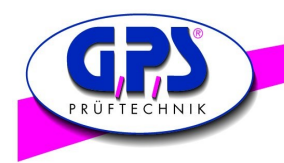

Let us assume that the five read in LEDs are considered as reference LEDs by which the following LEDs of the same type are compared.

To this the determined values have to be stored with the "Save reference" button and uploaded with the "Load reference" button. Now perform a re-measurement with the "Perform measurement" button without changing the test environment. The colour values appear green. That means that the software has recognized the values as reference. It is recommended to store the setting over "Save settings" otherwise the settings have to be entered again, when the software is reported.

When you exchange the reference LEDs with the LEDs which have to be proofed and perform a re-measurement through the "Perform measurement" button, the programme compares the capture with the reference values (see figure). If there is a deviation this is shown red. The test result can be archived with the "Save test report" button.

|   | No | Red | Green | Blue | Hue    | Satur. | Intens. | X      | Y      | C.Temp. | Mode    | Range |
|---|----|-----|-------|------|--------|--------|---------|--------|--------|---------|---------|-------|
| 2 | 1  | 0   | 11    | 242  | 237.15 | 99 %   | 31428   | 0.1567 | 0.0686 |         | MAN-ULT | 3 x 3 |
| 2 | 2  | 1   | 215   | 37   | 130.12 | 98 %   | 21880   | 0.3179 | 0.5869 | 5774 K  | MAN-ULT | 3 x 3 |
| 2 | 3  | 33  | 79    | 142  | 214.43 | 62 %   | 9474    | 0.2142 | 0.2153 |         | MAN-ULT | 3 x 3 |
| 2 | 4  | 127 | 127   | 0    | 60.00  | 100 %  | 537     | 0.6887 | 0.3519 |         | MAN-ULT | 3 x 3 |
| 4 | 5  | 254 | 0     | 0    | 0.12   | 100 %  | 12478   | 0.6484 | 0.3309 |         | MAN-ULT | 3 x 3 |
|   |    |     |       |      |        |        |         |        |        |         |         |       |
|   |    |     |       |      |        |        |         |        |        |         |         |       |
|   |    |     |       |      |        |        |         |        |        |         |         |       |
|   |    |     |       |      |        |        |         |        |        |         |         |       |
|   |    |     |       |      |        |        |         |        |        |         |         |       |
|   |    |     |       |      |        |        |         |        |        |         |         |       |
|   |    |     |       |      |        |        |         |        |        |         |         |       |
|   |    |     |       |      |        |        |         |        |        |         |         |       |
|   |    |     |       |      |        |        |         |        |        |         |         |       |
|   |    |     |       |      |        |        |         |        |        |         |         |       |
|   |    |     |       |      |        |        |         |        |        |         |         |       |
|   |    |     |       |      |        |        |         |        |        |         |         |       |
|   |    |     |       |      |        |        |         |        |        |         |         |       |
|   |    |     |       |      |        |        |         |        |        |         |         |       |
|   |    |     |       |      |        |        |         |        |        |         |         |       |
|   |    |     |       |      |        |        |         |        |        |         |         |       |

Figure 14.7: Comparing measurement

#### 3.3.4.2 Changing of tolerances, sensor settings and an offset

To define an offset or a tolerance field refering the capture values during a comparing measurement the following possibility is available:

For that double click with the mouse in the "Measurement settings" window on the wanted sensor line. The window "Settings for sensor" appears (see figure).

Through this window tolerances referring to the intensity and the chromaticity coordinates XY can be entered. These tolerances are provided by comparing the capture values with the reference values.

Furthermore any sensor settings referring to the test mode, the exposure time and the range can be modified during Operation.

To enter an offset for the chromaticity coordinates XY you first have to deactivate the control box "Don't allow any changes to XY values" in the "Configuration" window and confirm it by clicking the OK button.

Here too, modifications are taken over only at the nest measurement through the "Measurements" window.

| Settings for sensor        |                   |             |                      |             |               | X        |
|----------------------------|-------------------|-------------|----------------------|-------------|---------------|----------|
| Test Modes Measure Ti      | me Range PW       | VM Runs Use | ertime (ms) Gain (%) | X Offset    | Y Offset      | Distance |
| Manual Capture 🔻 5 = 20 ms | ▼ 3x3 ▼ 0         | = 5 runs 💌  | 800 100              | 0.0000      | 0.0000        | 2.0      |
| Deviation for intensity    | Deviation for CIE | E XY value  |                      |             | ,             |          |
| 🗹 0 100% 🗌 absolute        | ✓ 0 100%          | absolute    |                      | 🗌 Don't cha | ange XY offse | et       |
| 10 % 200                   | 10 %              | 0.02        |                      | Abbrechen   |               | ОК       |

Figure 14.8: Settings for sensor

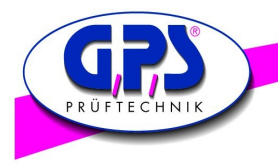

#### 3.3.4.3 Measuring and comparing several LEDs of the same light intensity

To compare LEDs of the same light intensity it is sufficient to determine the optimal sensor settings through the main screen. Enter the "Measurement settings" window. By clicking the sensor line then select the sensor of which You want to take over the parameters. Now press the "Change all settings" button to take over the sensor settings. Following that carry out a measure through the "Measurement" window in order to determine the reference values.

During the take-over of the sensor settings particular care should be paid whether you want to take the offset over or not. For this there are control boxes in the "Configuration" window and in the "Settings for Sensor" window whose Functions are described in the following:

- If you want to transfer sensor parameters without an offset from one sensor to all the other sensors, then
  you have to activate the control box "Don't allow any..." in the "Configuration" window and confirm it
  with OK. Select the sensor of which the parameters should be taken over. By clicking t he" Change all settings"
  button the parameters are transferred to the other sensor lines. After a measure through the "Measurement"
  window the modifications will become effective.
- If you want to take over the offsets of one sensor for the other sensors only partially or totally you have to deactivate the control box in the "Configuration" window. At the same time the control box in the "Settings for sensor" window has to be deactivated fo reach sensor for which you want to take the offset over. At sensors where the old offset setting should remain the control box in the "Settings for sensor" window has to stay activated. Following that select the sensor whose parameters should be transferred by clicking and check Whether the control box in the "Settings for sensor" window is also deactivated. Then press the "Change all settings" button after selecting the sensor. At least carry out a measurement through the "Measurement" window in order to take over the parameters in the measurement.

Modifications referring to the offset and sensor settings are taken over basically only after another measurement through the "List of measurement" window!

#### 3.3.4.3 Reset the offset settings to the delivery status

To restore the delivery status of the LED Analyzer boards use the command "Reset Board" in the PopUp menu "Test". After carrying out this command the LED Analyzer has to be logged out through the "Disconnect" button and the software has to be rebooted to take over the delivery status.

#### 3.3.5 Using the Terminal mode

The GPS LED Analyzer Software offers the user a terminal mode in addition. With the help of this terminal mode the user can familiarize with the commands in chapter 4 to integrate the LED Analyzer in an existing system (see figure).

| Terminal Mode                             | ×    |  |  |  |  |  |  |  |
|-------------------------------------------|------|--|--|--|--|--|--|--|
| Commands to send:                         |      |  |  |  |  |  |  |  |
| getcolor 5                                | Send |  |  |  |  |  |  |  |
| LED-Analyser response:                    |      |  |  |  |  |  |  |  |
| 013 031 056<br>050 050 000                | *    |  |  |  |  |  |  |  |
|                                           |      |  |  |  |  |  |  |  |
|                                           |      |  |  |  |  |  |  |  |
|                                           | -    |  |  |  |  |  |  |  |
| COM port COM7 with 115200 baud is activ ! |      |  |  |  |  |  |  |  |
| Clear list                                | ОК   |  |  |  |  |  |  |  |

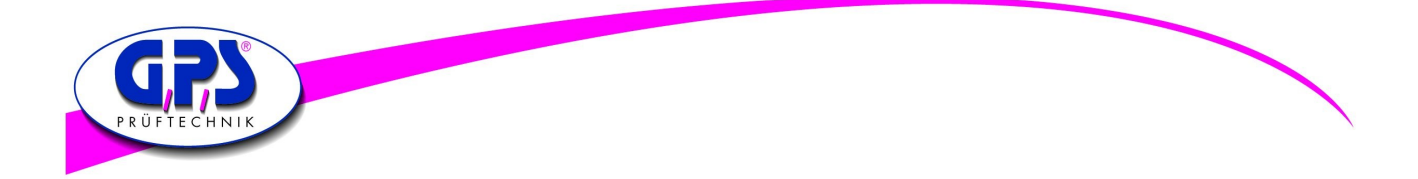

# 4. Capture Commands for the LED Analyzer

## 4.1. Connection Test

| Transmit | Description     | Receive     | Example      | Comment              |
|----------|-----------------|-------------|--------------|----------------------|
| testcon  | Connection test | OK oder xOK | testcon 2 OK | x = number of boards |

#### **Description:**

This command tests the connection between the test system/PC and the Analyzer. If only one board is connected to the tester and the connection works the Analyzer will transmit the character **OK**. If several boards are connected the number of the boards is transmitted like **2 OK**.

Important: This command has to be sent as first command so that all connected boards will be recogniced.

#### 4.2. Standard Capture

Captures and stores the colour and Intensity of the LEDs.

| Transmit | Description                                | Receive | Example    | Comment                                                      |
|----------|--------------------------------------------|---------|------------|--------------------------------------------------------------|
| capture  | Start Capture Colour, Saturation Intensity | ОК      | capture OK | Capture all boards<br>and sensors with the<br>current set up |

#### Description:

This command instructs the LED Analyzer to capture and store the colour and intensity of all LEDs simultaneously.

With the command "setcaptimexyz b" the capture time and sensor area can be set before the real capture.

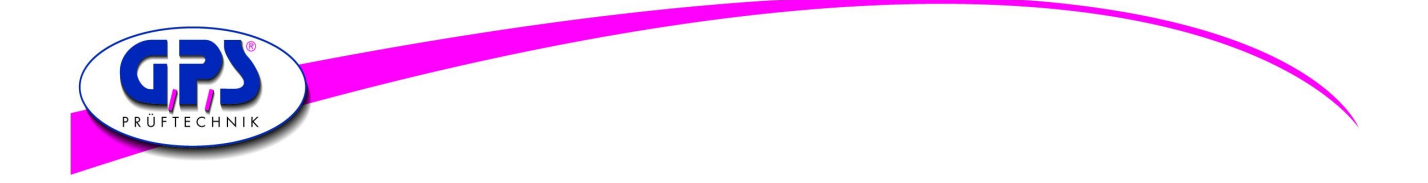

#### 4.3. Manual Capture

Captures and stores the colour and intensity of each LED with specified exposure range.

| Transmit     | Description                                                                                                    | Receive | Example                                                      | Comment                                                                                                    |
|--------------|----------------------------------------------------------------------------------------------------|---------|--------------------------------------------------------------|----------------------------------------------------------------------------------------------------|
| capturexyz b | x=Exposure range capture time1=600 ms2=200 ms3=120ms4=60 ms5=20 ms6=10 ms7=2 ms8= user programmierbar9= aktuelle Einstellung wird übernommen0= Sensor ausy=0 Vorwahl Sensor Low (3x3)y=1 Vorwahl Sensor High(9x9)z=Vorwahl Kanal 15 oder 1nb=Vorwahl Board 1n | ОК      | capture 215 3<br>capture 31<br>capture 3117<br>capture 312 4 | x=Messzeit 200ms<br>y=Sensor High (9x9)<br>z=Kanal 5<br>b=Board 3<br>x=Messzeit 120ms<br>y=Sensor High (9x9)<br>für alle Kanäle und<br>Boards<br>x=Messzeit 120ms<br>y=Sensor High (9x9)<br>Kanal 17 oder Kanal 2<br>auf Board 4 |

#### **Description:**

This command allows an optimal setting for each LED which is to be tested. Dim LEDs are captured with a longer capture time (e.g. 600 or 200ms) and the setting Sensor High is used (thereby all 9x9 segments of the sensor are used).

For very bright LEDs the setting Sensor Low has to be chosen (only 3x3 segments of the sensor are used) And the capture time has to be reduced (e.g. 10 or 2 ms).

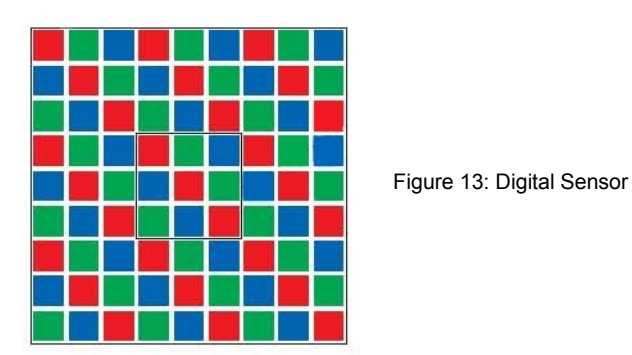

The Digital Sensor consists of 9x9 = 81 segments for the colours red, green and blue.

For dim LEDs all segments are used and a longer exposure time is chosen.

For very bright LEDs only the  $3x^3 = 9$  segments in the medium range are used and the exposure time is reduced, depending on the brightness, till an overload of the segments can be avoided.

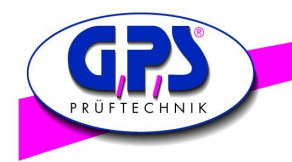

## 4.4 General Capture of Pulse-Width-Modulated LEDs

Captures and stores the colour and intensity of Pulse-Width-Modulated (PWM) LEDs.

| Transmit   | Description                        | Receive | Example       | Comment |
|------------|------------------------------------|---------|---------------|---------|
| capturepwm | Start PWM-Capture Colour Intensity | ОК      | capturepwm OK |         |

#### **Description:**

Puls-Width-Modulated (PWM) LEDs This command instructs the LED Analyzer to read and store the colour and intensity of all LEDs.

In this case a default value which is sufficient for most of the LEDs is used. In order to get better results of different LEDs it is recommended to specify the exposure range manual (see the next command).

#### 4.5 Manuel Capture of Pulse-Width-Modulated LEDs

Captures and stores the colour and intensity of Pulse-Width-Modulated (PWM) LEDs with specified exposure range

| Transmit        | Description                                                                                                    | Receive | Example         | Comment                                              |
|-----------------|----------------------------------------------------------------------------------------------------|---------|-----------------|------------------------------------------------------|
| capturepwm##z b | ## Averaging Factor<br>0=5 Capture operations<br>1=10 Capture operations<br>2=15 Capture operations<br>3=20 Capture operations<br><br>15=80 Capture operations<br>z=Channal<br>b= Board | ОК      | capturepwm103 2 | 10=55 Capture operations<br>z=Channel 3<br>b=Board 2 |

#### **Description:**

Puls-Width-Modulated (PWM) LEDs

This command allows an optimal setting for each Puls-Width-Modulated (PWM) LED.

The first two factors, refer to the averaging factor, z applies to the channel and b marks the board which is used.

The averaging factor is divided into 15 ranges, factor 2 are 15 capture operations.

The settings of the capture time and the sensor area depend on the previous settings for this sensor, such as by "setcaptime" (see below).

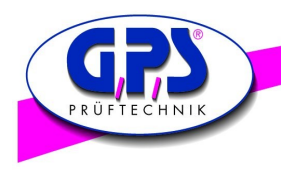

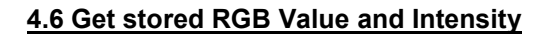

The get data commands are used to read out the Colour, Saturation and Intensity data stored by the capture commands.

| Transmit                      | Description                        | Receive           | Example           | Comment                                          |
|-------------------------------|------------------------------------|-------------------|-------------------|--------------------------------------------------|
| getrgbi# b                    | Get stored RGB Value and Intensity | rrr ggg bbb iiiii | getrgbi3 5        | # = 15 if b = board                              |
| # = channel no.<br>15 b<br>or |                                    |                   | getrgbi23         | # = 1495 at max. 99<br>boards<br>b not specified |
| # = 1495                      |                                    |                   | 006 230 018 06383 | Output format                                    |

#### **Description:**

In the described example the data of LED 3 of the board 5 are numbered all the way through or read out LED 23. The values are for Red 006, for Green 230, for Blue 018 and for intensity 06383.

#### 4.7 Get stored RGB colour components by persent

| Transmit                                      | Description                                    | Receive     | Example                                               | Comment                                                                 |
|-----------------------------------------------|------------------------------------------------|-------------|-------------------------------------------------------|-------------------------------------------------------------------------|
| getcolor# b<br># = fibernr. 15 or<br># = 1495 | Get stored RGB colour components<br>in percent | rrr ggg bbb | getcolor3<br>getcolor13<br>getcolor3 2<br>010 068 022 | # = 15 if b = board<br># = 1495 at max. 99<br>boards<br>b not specified |

## 4.8 Get stored HUE Value, Saturation and Intensity

| Transmit                                               | Description                                    | Receive          | Example                                   | Comment                                                                                  |
|--------------------------------------------------------|------------------------------------------------|------------------|-------------------------------------------|------------------------------------------------------------------------------------------|
| gethsi# b<br># = channel no.<br>15 b<br>or<br># = 1495 | get stored HUE Value, Saturation and Intensity | hhh.hh sss iiiii | gethsi3 5<br>gethsi23<br>123.47 089 04383 | # = 15 if b = board<br># = 1495 at max. 99<br>boards<br>b not specified<br>Output format |

#### 4.9 Get stored XY Chromaticity Value

| Transmit                      | Description               | Receive       | Example       | Comment                                          |
|-------------------------------|---------------------------|---------------|---------------|--------------------------------------------------|
| getxy# b                      | get XY Chromaticity Value | 0.хххх 0.уууу | getxy1 4      | # = 15 if b = board                              |
| # = Channel no.<br>15 b<br>or |                           |               | getxy16       | # = 1495 at max. 99<br>boards<br>b not specified |
| # = 1495                      |                           |               | 0.6461 0.3436 | Output format                                    |

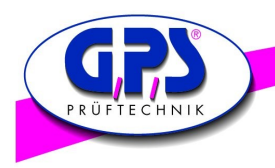

## 4.10 Get stored Colour Temperature Value in Kelvin

| Transmit                                                 | Description                                | Receive | Example               | Comment                                                         |
|----------------------------------------------------------|--------------------------------------------|---------|-----------------------|-----------------------------------------------------------------|
| getctemp# b<br># = channel no.<br>15 b<br>or<br># = 1495 | get Colour Temperature Value<br>in °Kelvin | Xxxxx.x | Getctemp 1<br>05678.9 | 00000.0 = no calculation<br>possible<br># b – value see getrgbi |

## 4.11 Get the Value for Intensity

| Transmit                        | Description             | Receive | Example       | Comment                                   |
|---------------------------------|-------------------------|---------|---------------|-------------------------------------------|
| getintensity# b # = channel no. | Get value for intensity | iiiii   | getintensity1 | 00000 = under range<br>99999 = over range |
| 15 b                            |                         |         |               | # b—Values see getrgb                     |
| # = 1495                        |                         |         | 06734         | Output format                             |

## 4.12 Get the Intensity Gain Factor

| Transmit                      | Description               | Receive | Example     | Comment                 |
|-------------------------------|---------------------------|---------|-------------|-------------------------|
| getintgain# b                 | Get intensity gain factor | ххх     | getintgain1 | Norm = 100%             |
| # = channel no.<br>15 b<br>or |                           |         |             | # b - Values see getrgb |
| # = 1495                      |                           |         | 100         | Output format           |

## 4.13 Get ranges of the intensity for all fibers

| Transmit    | Description                                             | Receive             | Example                     | Comment                                                                                  |
|-------------|---------------------------------------------------------|---------------------|-----------------------------|------------------------------------------------------------------------------------------|
| getranges b | Get ranges of the intensity for all fibers of one board | m-f m-f m-f m-f m-f | getranges 2<br>from board 2 | See capturexyz b<br>m= capture time(0-8)<br>f = sensor range (0-1)<br>0 = 3x3 or 1 = 9x9 |
|             |                                                         |                     | 2-0 2-0 3-1 1-0 0-1         | b = board                                                                                |

#### 4.14 Get the User Time

| Transmit      | Description  | Receive | Example                              | Comment                                                   |
|---------------|--------------|---------|--------------------------------------|-----------------------------------------------------------|
| getusertime b | Get usertime | XXXXX   | getusertime<br>from board 1<br>01000 | time = ms, b = board,<br>if specified otherwise<br>board1 |

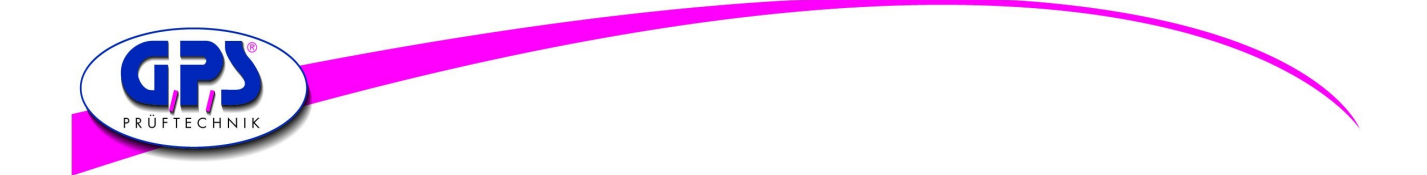

## 4.15 Set the X Chromaticity Offset

| Transmit                                               | Description               | Receive | Example                 | Comment                                                                 |
|--------------------------------------------------------|---------------------------|---------|-------------------------|-------------------------------------------------------------------------|
| setxoffset#+-0.xxx<br># = fiberno. 15 b<br>or # = 1495 | set x chromaticity offset | OK      | setxoffset1+0.050<br>OK | set fiber 1 x offset to<br>+0.050<br>#=sensor,<br>xxx=value,<br>b=board |

## 4.16 Set the Y Chromaticity Offset

| Transmit                                               | Description            | Receive | Example                 | Comment                                                                 |
|--------------------------------------------------------|------------------------|---------|-------------------------|-------------------------------------------------------------------------|
| setyoffset#+-0.xxx<br># = fiberno. 15 b<br>or # = 1495 | set Y chromaticity Off | ОК      | setyoffset1-0.050<br>OK | set fiber 1 Y offset to<br>-0.050<br>#=sensor,<br>xxx=value,<br>b=board |

#### 4.17 Get distance between LED and Board

| Transmit                                                            | Description                     | Receive | Example               | Comment                                                                    |
|---------------------------------------------------------------------|---------------------------------|---------|-----------------------|----------------------------------------------------------------------------|
| getdistance# b<br># = fibernr.<br>15 oder # =<br>1495, b =<br>board | Get stored distance value in mm | XXX.X   | getdistance4<br>003.5 | # = 15 wenn b = board<br># = 1495 bei max. 99<br>boards<br>b not specified |

## 4.18 Set the Capture time without Capture

| Transmit        | Description                                                                                                    | Receive | Example              | Comment                                                                        |
|-----------------|----------------------------------------------------------------------------------------------------|---------|----------------------|--------------------------------------------------------------------------------|
| setcaptimexyz b | x = set capture time<br>1=600 ms, 2=200ms, 3=120ms,<br>4=60ms, 5=20ms, 6=10ms,<br>7=2ms, 8= user programmable,<br>0=off (without capture - only set) | ок      | setcaptime2115<br>OK | x=2 200ms<br>y=1 sensor low 9x9<br>z=1 sensor 1-5 or 1495<br>b=board, if z=1-5 |

#### 4.19 Set the Average Factor without Capture

| Transmit       | Description                                                         | Receive | Example      | Comment            |
|----------------|---------------------------------------------------------------------|---------|--------------|--------------------|
| setaverage## b | average factor<br>0=5 15=80 average<br>(without capture - only set) | ОК      | setaverage10 | ##=0 15<br>b=board |

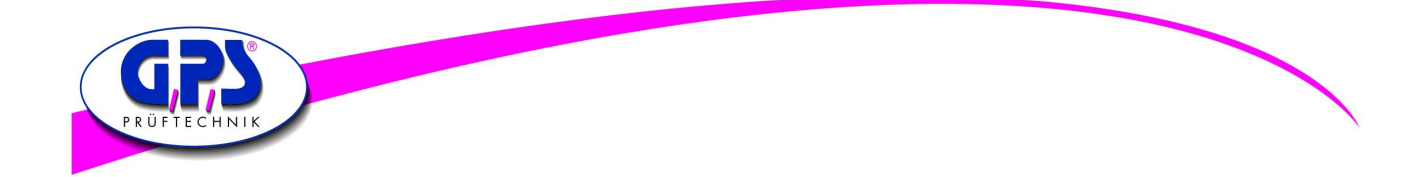

## 4.20 Set amplification for Intensity

| Transmit       | Description                     | Receive | Example                             | Comment                                                                       |
|----------------|---------------------------------|---------|-------------------------------------|-------------------------------------------------------------------------------|
| setintgain#xxx | set amplification for intensity | ОК      | setintgain 1095<br>setintgain 23095 | fiber 1 set to 95%<br>fiber 23 set to 95%<br>#=sensor<br>xxx=value<br>b=board |

## 4.21 Set user capture time

| Transmit          | Description           | Receive | Example          | Comment   |
|-------------------|-----------------------|---------|------------------|-----------|
| setusertime#### b | set user capture time | OK      | setusertime01000 | 1 10000ms |
|                   |                       |         |                  | b=board   |

## 4.22 Set the X Chromaticity Offset

| Transmit                                               | Description               | Receive | Example                 | Comment                                                                 |
|--------------------------------------------------------|---------------------------|---------|-------------------------|-------------------------------------------------------------------------|
| setxoffset#+-0.xxx<br># = Fiberno. 15 b<br>or # = 1495 | set x chromaticity offset | ОК      | setxoffset1+0.050<br>OK | set fiber 1 x offset to<br>+0.050<br>#=sensor,<br>xxx=value,<br>b=board |

## 4.23 Set the Y Chromaticity Offset

| Transmit                                               | Description            | Receive | Example                 | Comment                                                                 |
|--------------------------------------------------------|------------------------|---------|-------------------------|-------------------------------------------------------------------------|
| setyoffset#+-0.xxx<br># = Fiberno. 15 b<br>or # = 1495 | set Y chromaticity Off | ОК      | setyoffset1-0.050<br>OK | set fiber 1 Y offset to<br>-0.050<br>#=sensor,<br>xxx=value,<br>b=board |

#### 4.24 Set distance between LED and Board

| Transmit                                              | Description                                                                    | Receive | Example           | Comment                                                              |
|-------------------------------------------------------|--------------------------------------------------------------------------------|---------|-------------------|----------------------------------------------------------------------|
| setdistance#xxx.x b<br># = fibernr. 15<br>or # = 1495 | Set distance to light source in mm<br>Default = 2mm<br>Range: 000.0 - 999.9 mm | ОК      | Setdistance4003.5 | Fiber 4 set distance to<br>3.5mm<br>#=sensor, xxx.x=value<br>b=board |

## 4.25 Set LED Analyzer Board to default values

| Transmit     | Description        | Receive | Example    | Comment                                                           |
|--------------|--------------------|---------|------------|-------------------------------------------------------------------|
| setdefault b | Set default values | ОК      | Setdefault | Set default values<br>b = board, if specified<br>otherwise board1 |
|              |                    |         |            |                                                                   |

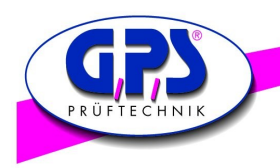

## 4.26 Get the Serial Number of the Analyzer

| Transmit  | Description                       | Receive | Example           | Comment |
|-----------|-----------------------------------|---------|-------------------|---------|
| getserial | Get serial number of the Analyser | хххх    | getserial<br>75A6 | 4-digit |

## 4.27 Get the Version of the Firmware

| Transmit   | Description                     | Receive | Example            | Comment |
|------------|---------------------------------|---------|--------------------|---------|
| getversion | Get the version of the firmware | XXXX    | getversion<br>1034 | 4-digit |

#### 4.28 Get the Version of the Hardware

| Transmit | Description                     | Receive   | Example          | Comment |
|----------|---------------------------------|-----------|------------------|---------|
| gethw    | Get the version of the hardware | XXXXXXXXX | gethw<br>GPS 5-1 | 7-digit |

#### 4.29 Set the Baud rate

| Transmit         | Description                     | Receive | Example                 | Comment                                              |
|------------------|---------------------------------|---------|-------------------------|------------------------------------------------------|
| setbaudratexxxxx | set baud rate<br>Default: 57600 | ОК      | setbaudrate019200<br>OK | 9600, 19200, 38400, <u>57600</u> ,<br>115200, 230400 |

## Attention:

Between the command and the board number a space character has to be sent. For example: capture215 3

- capture 2 1 5 Space character 3
- = Start Capture
- = Capture time -> 200ms, MED = Sensibility -> High, 9x9 Sensor matrix
- = Sensor -> 5. Sensor
- = Board number -> 3. board in series

After each command a Carriage Return CR (0x0d) has to be sent. Each received character string is closed with CR.

The baud rate between the boards amounts to 115200 and is not changeable.

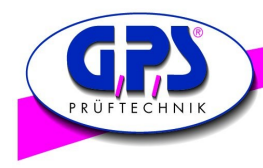

# **GPS** Group

Office South: GPS Prüftechnik GmbH Waldstr. 4 D-82239 Alling Telefon +49-8141-52 747-0 Telefax +49-8141-52 747-47

Office Rhein/Main: GPS Prüftechnik Rhein/Main GmbH Ferdinand-Porsche-Str.17 D-63500 Seligenstadt Telefon +49-6182-89 37-0 Telefax +49-6182-89 37-37

Office Nord: GPS Prüftechnik GmbH Steigerring 25 D-59075 Hamm Telefon +49-2381-99 110-0 Telefax +49-2381-99 110-99

Internet: gps-prueftechnik.de

E-Mail: info@gps-prueftechnik.de

Hungary: GPS Prüftechnik Kft. Zrinyi M. u. 105 HU-8900 Zalaegerszeg Telefon +36-92 510 740 Telefax +36-92 510 741

Switzerland: GPS Prüftechnik AG Täfernstr. 2a CH-5405 Baden-Dättwil Telefon +41-56-483 25 80 Telefax +41-56-483 25 89

Office East Dieter Boldt Olwenstraße 26 D-13465 Berlin Telefon +49-30 - 401 19 03 Telefax +49-30 - 401 00 816

© Copyright 2005-2009 by GPS Prüftechnik GmbH. All rights reserved. No parts of this manual may be reproduced or retransmitted in any form or means, electronic or mechanical, including photocopying, recording, or any other storage and retrieval system without prior permission in writing from GPS Prüftechnik GmbH.